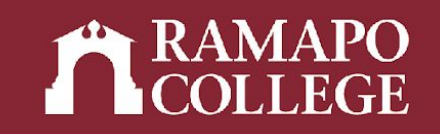

# How to View your Advisee Caseload in Web Self-Service for Advisors

(Banner 9)

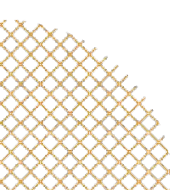

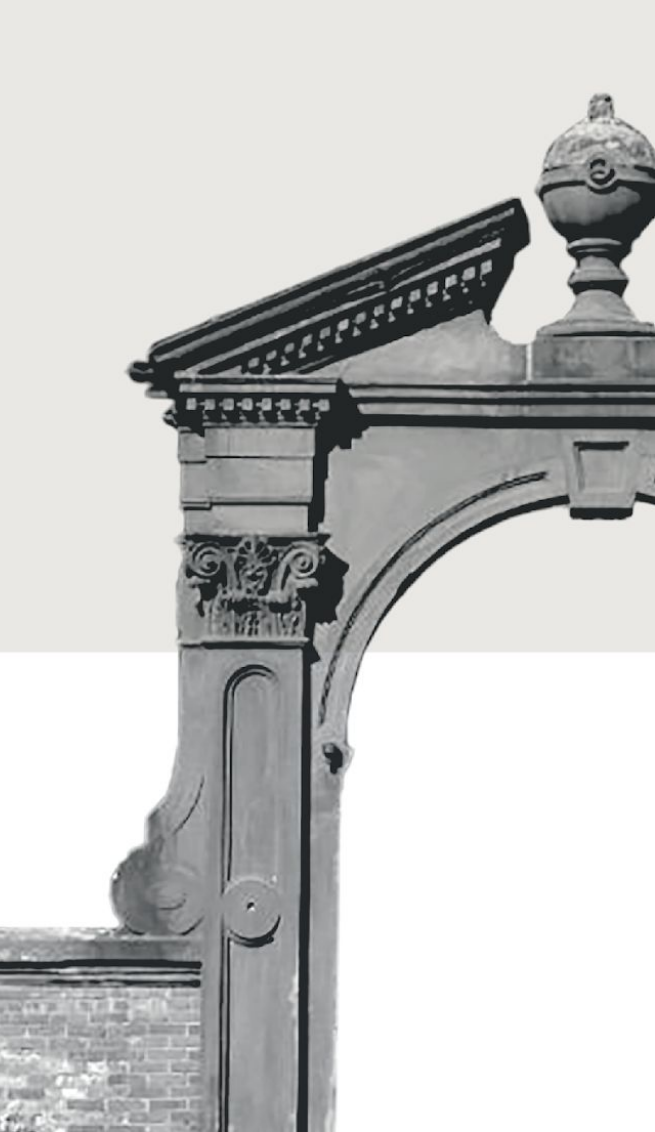

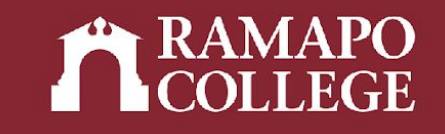

# Log in to Web Self-Service

- → Go to web.ramapo.edu
- → Click on Web Self-Service
- → Click Enter Secure Area
- → Sign in with your username and password

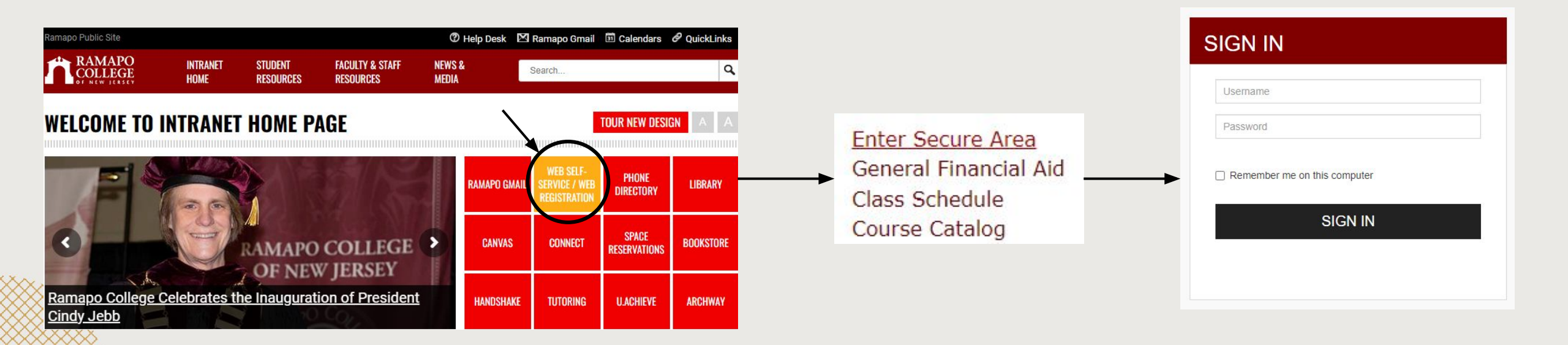

## Access Advisee and Student Search

- → Click on Faculty Services
- → Click on Advisee and Student Search

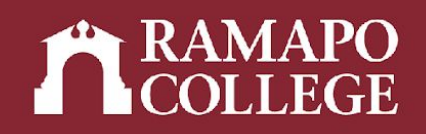

Personal Information

Update contact information; review name or social security number change information; Change your PIN.

Student Services & Financial Aid Register View your academic records; Account Summary, Make a Payment, Payment Plan; Financial Aid

Faculty & Advisors

Employee Time sheets, time off, benefits, leave or job data, paystubs, W2 and W4 data.

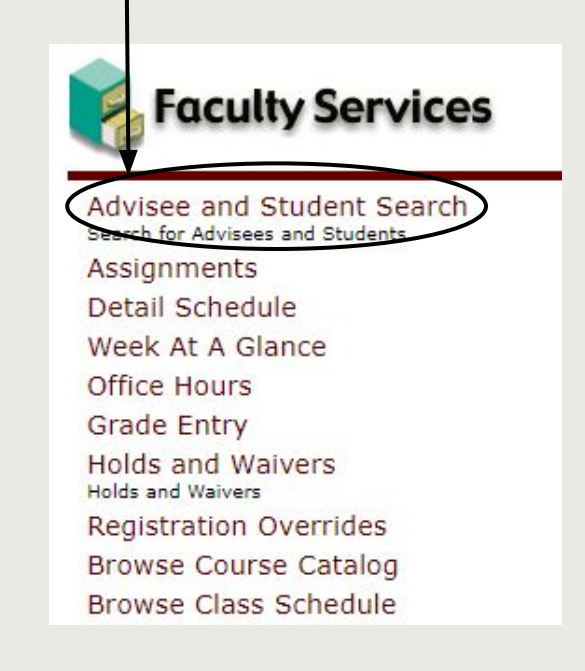

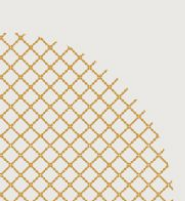

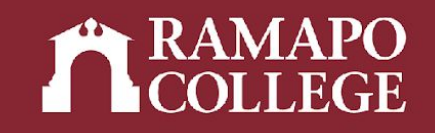

# **View Advisee Listing**

- → Input appropriate term
- → Click View my Advisee Listing

| View advisee listing, or search by  Student ID  Student Name udent ID | Spring 2023                  | *       |  |
|-----------------------------------------------------------------------|------------------------------|---------|--|
| Student ID     Student Email     Student Name udent ID                | view advisee listing, or set | arch by |  |
| Student Email Student Name udent ID                                   | Student ID                   |         |  |
| Student Name                                                          | O Student Email              |         |  |
| udent ID                                                              | Student Name                 |         |  |
|                                                                       | tudent ID                    |         |  |
|                                                                       |                              |         |  |

#### **Advisee Listing**

| Name and ID | * | Program | \$<br>Primary Major | \$<br>Academic Standing | Ŷ | Student Status | Ŷ | Student Type | \$<br>Advisor Holds |  |
|-------------|---|---------|---------------------|-------------------------|---|----------------|---|--------------|---------------------|--|
|             |   |         |                     |                         |   |                |   |              |                     |  |
|             |   |         |                     |                         |   |                |   |              |                     |  |
|             |   |         |                     |                         |   |                |   |              |                     |  |
|             |   |         |                     |                         |   |                |   |              |                     |  |
|             |   |         |                     |                         |   |                |   |              |                     |  |
|             |   |         |                     |                         |   |                |   |              |                     |  |
|             |   |         |                     |                         |   |                |   |              |                     |  |

## Access Advisee and Student Search

- → Click on Faculty Services
- → Click on Advisee and Student Search

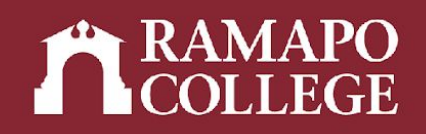

Personal Information

Update contact information; review name or social security number change information; Change your PIN.

Student Services & Financial Aid Register View your academic records; Account Summary, Make a Payment, Payment Plan; Financial Aid

Faculty & Advisors

Employee Time sheets, time off, benefits, leave or job data, paystubs, W2 and W4 data.

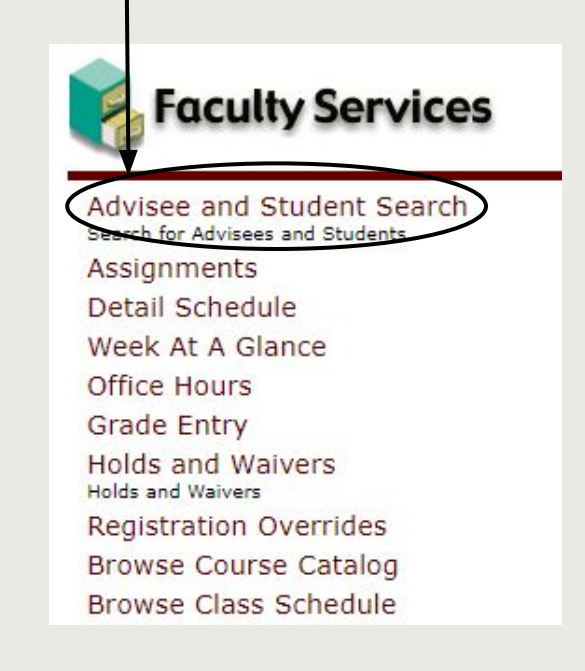

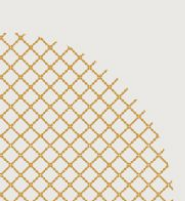

## **Student Search**

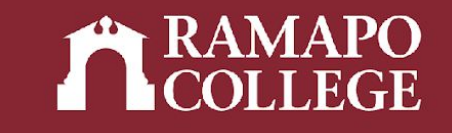

- → Input appropriate term
- → Select search by Student ID, Student Email, or Student Name
- → Input student's R Number, Ramapo email, or name (name must be formatted Last Name, First Name)
- → View Profile

| View advisee listing, or sea   | arch by     |
|--------------------------------|-------------|
| <ul> <li>Student ID</li> </ul> | Haratti See |
| ⊖ Student Email ◄              | >           |
| O Student Name                 |             |
| Student ID                     | ]           |